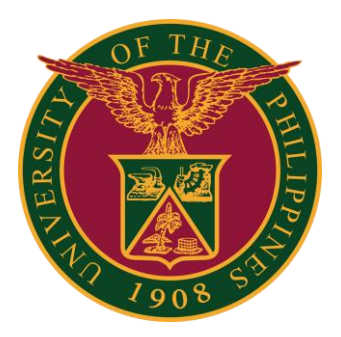

## SPMS-Appraisal Rating

QUICK GUIDE

## Navigator

### Step 1: On the Navigator, go to UP Supervisor Self Service > SPMS > Performance Management.

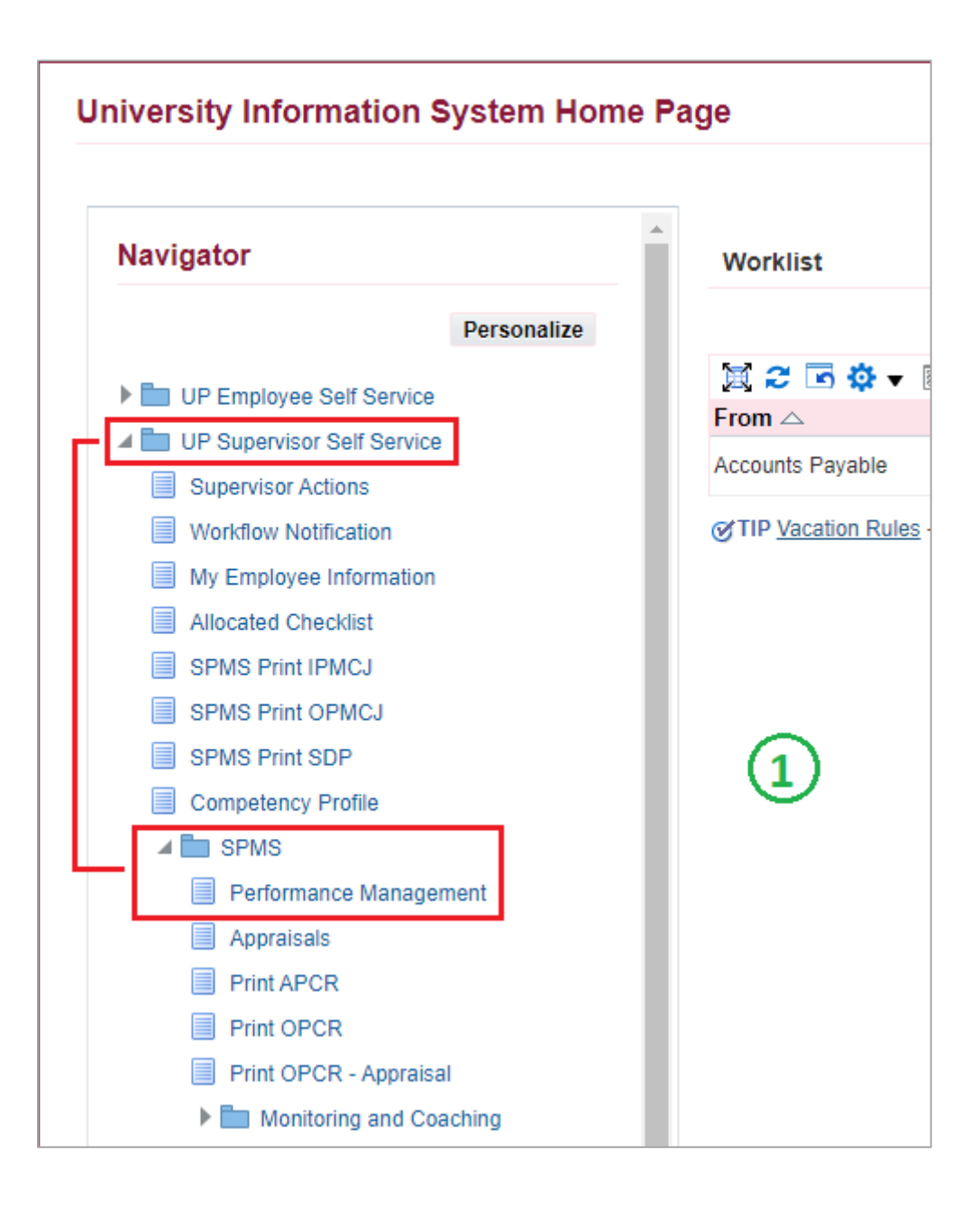

## Appraisals

#### Step 2: Go to *Plan* and on <u>Appraisal: Individual</u>, **Go to Task**.

| Performance   | e Management                     | Appraisals                                                   |                       |                          |            |
|---------------|----------------------------------|--------------------------------------------------------------|-----------------------|--------------------------|------------|
| On this pag   | ge, you can acces<br>nance Manag | s worker development functions and view p<br>ement Task List | performance managemen | t notification messages. |            |
| Expand All    | Collapse All                     |                                                              |                       | E                        |            |
| ↔<br>Focus Ta | isk                              |                                                              | Start Date            | End Date                 | Go to Task |
|               | My Plans                         |                                                              |                       |                          |            |
| \$            | SAMI                             | PLE PLAN 1 2022                                              | 01-Jan-2022           | 31-Jul-2022              |            |
|               | Casc                             | ade Tasks and Targets                                        | 01-Jan-2022           | 31-Jan-2022              | ₽.         |
|               | Trans                            | fer scorecards to employee for action                        | 01-Jan-2022           | 31-Jan-2022              |            |
|               | Revie                            | w employee changes                                           | 01-Jan-2022           | 31-Jan-2022              |            |
|               | View                             | and Track tasks and targets progress                         | 01-Jan-2022           | 31-Jul-2022              |            |
|               | Appra                            | isals: Individual                                            | 14-Jun-2022           | 31-Jul-2022              | <b></b>    |

### Step 3: Go to *Appraisal Scorecard* with Status: **Ongoing with Main Appraiser** and click **Review Appraisal**.

| Performance Management Appraisals                                                                                                    |                                          |                             |         |                  |        |
|----------------------------------------------------------------------------------------------------|------------------------------------------|-----------------------------|---------|------------------|--------|
| Main Appraiser Participant                                                                                                    |                                          |                             |         |                  |        |
| Appraisals As Main Apprais                                                                                                    | er                                       |                             | _       |                  |        |
| Appraisals In Progress                                                                                                    |                                          |                             | 3)      |                  |        |
| You can download appraisals to complete t                                                                                                    | hem offline and upload the completed app | praisals.                   |         |                  |        |
| Note that the second second se | I 🗮 🎜 📧 🌞 🔻 🎟                            |                             |         |                  |        |
| Appraisee                                                                                                    | Appraisal Date 🛆                         | Status 🛆                    | Details | Review Appraisal | Delete |
|                                                                                                    | 14-Jun-2022                              | Ongoing with Main Appraiser |         | 1                | Î      |

# Main Appraiser Review

Step 4: You can view the Scorecard of the Staff here. Just click the arrow to view the details (Targets, Accomplishment, Ratings, etc.)

Step 5: Click **Give Final Ratings** if you are done checking the ratings and accomplishments.

| Main Apprais                                                            | er Review                                                                         |                                                                                  | Se                                                            | nd Back to Appraisee | Update Appraisal | Give Final Ratings |
|-------------------------------------------------------------------------|-----------------------------------------------------------------------------------|----------------------------------------------------------------------------------|---------------------------------------------------------------|----------------------|------------------|--------------------|
| If there are any char<br>If you want to send I<br>If you agree with the | nges done in the Apprais<br>back the appraisal to the<br>appraisal, proceed to se | sal, kindly select <b>Up</b><br>main appraisee aft<br>electing <b>Give Final</b> | date Appraisal.<br>ter the changes done, select :<br>Ratings. | Send back to Apprais | ee.              | 5                  |
|                                                                         | Employee Name                                                                     |                                                                                  |                                                               | Employee Num         | iber             |                    |
| Organi                                                                  | zation Email Address                                                              |                                                                                  |                                                               | Departm              | nent             |                    |
|                                                                         | Manager                                                                           |                                                                                  |                                                               |                      | Job              |                    |
|                                                                         |                                                                                   |                                                                                  |                                                               | Assignment Num       | iber             |                    |
| Setup Details                                                           |                                                                                   |                                                                                  |                                                               |                      |                  |                    |
|                                                                         |                                                                                   |                                                                                  |                                                               |                      | Chan             | ge Main Appraiser  |
|                                                                         | Initiator                                                                         |                                                                                  |                                                               | Main Apprais         | ser              | 1                  |
|                                                                         | Period Start Date                                                                 | 01-Jan-2022                                                                      |                                                               | Appraisal Da         | ate 14-Jun-2022  |                    |
| J                                                                       | Period End Date                                                                   | 31-Jul-2022                                                                      |                                                               |                      |                  |                    |
|                                                                         | Template I                                                                        | Individual                                                                       |                                                               |                      |                  |                    |
| Objectives                                                              |                                                                                   |                                                                                  |                                                               |                      |                  |                    |
|                                                                         |                                                                                   |                                                                                  |                                                               |                      |                  |                    |
| 💢 😂                                                                     |                                                                                   |                                                                                  |                                                               |                      |                  |                    |
| Show All Details   Hid                                                  | le All Details                                                                    |                                                                                  |                                                               |                      |                  |                    |
| Details Objective                                                       | Name                                                                              |                                                                                  |                                                               |                      |                  |                    |
| SAMPLE FU                                                               | INCTION 1                                                                         |                                                                                  |                                                               |                      |                  |                    |
| SAMPLE FU                                                               | INCTION 2                                                                         |                                                                                  |                                                               |                      |                  |                    |
|                                                                         |                                                                                   |                                                                                  |                                                               |                      |                  |                    |

## **Give Final Ratings**

Step 6: Scroll down and select **Overall Rating** (based on "Suggested Overall Rating")

- Step 7: You may add comments here, but it is optional.
- Step 8: Click **Continue** to proceed.

| Main Appraiser Review ><br>Give Final Ratings: Main A                               | ppraiser                                                                                                    | 8                                    | Cance <u>I</u> <u>C</u> ontinue |
|-------------------------------------------------------------------------------------|----------------------------------------------------------------------------------------------------|--------------------------------------|---------------------------------|
| Employee Nam<br>Organization Email Addres<br>Manage                                 | er                                                                                                    | Employee Number<br>Department<br>Job |                                 |
| Objective Ratings                                                                   |                                                                                                    |                                      |                                 |
| Overall Rating and Comment                                                          | ŝ                                                                                                    |                                      |                                 |
| Overall Rating should be the same a<br>Suggested Overall Rating<br>* Overall Rating | as Suggested Overall Rating. Enter<br>5-Outstanding (4.51 and above)<br>5-Outstanding (4.51 and above) ↓<br>Change to Plain Text Mode | the value and select Continue.       | _                               |
| Overall Comments                                                                    | B/⊻ E E<br>(7)                                                                                                    |                                      |                                 |
| Appraisae Foodback                                                                  |                                                                                                    |                                      | 8                               |
| Appraisee Feedback                                                                  |                                                                                                    |                                      | Cancel <u>Continue</u>          |

# **Submit and Confirm**

#### Step 9: Click Submit to proceed.

| Main Appraiser Review > Give Final Ratings: Main Appraiser > Give Final Ratings: Review                                                                                                    | 9                                      | Cance <u>I</u> Bac <u>k</u> Sub <u>m</u> it |
|----------------------------------------------------------------------------------------------------|----------------------------------------|---------------------------------------------|
| To make changes to the appraisal, click Back. To complete the appraisal, click Section 2010 and 2010 and 2010 | ubmit.                                 |                                             |
| Employee Name<br>Organization Email Address<br>Manager                                                                                                    | Employee Number<br>Department<br>Job   |                                             |
| Additional Information                                                                                                    |                                        |                                             |
| To help approvers understand the request, you can attach supporting docum                                                                                                    | ents, images, or links to this action. | 9                                           |
|                                                                                                    |                                        | Cance <u>I</u> Bac <u>k</u> Sub <u>m</u> it |

#### Step 10: Confirm Yes.

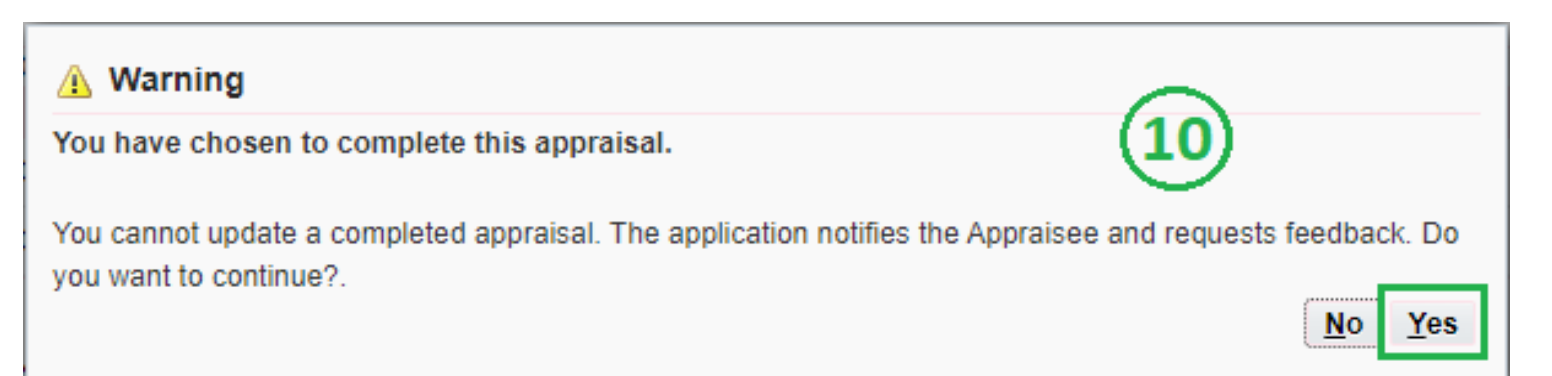

# **Pending Approval**

Step 11: Status should be **Pending Approval** – *Staff/Appraisee* needs to approve the given final ratings.

Step 12: You can view here the list of Completed Appraisals under your supervision.

| formance Management                                                                                                    | Appraisals                                                                                                    |                                                                                            |                                |             |                    |        |
|----------------------------------------------------------------------------------------------------|----------------------------------------------------------------------------------------------------|--------------------------------------------------------------------------------------------|--------------------------------|-------------|--------------------|--------|
| ain Appraiser Partic                                                                                                    | cipant                                                                                                    |                                                                                            |                                |             |                    |        |
| Confirmation                                                                                                    |                                                                                                    |                                                                                            |                                |             |                    |        |
| You have submitted the                                                                                                    | e appraisal for approval.                                                                                                    |                                                                                            |                                |             |                    |        |
| ppraisals As Ma                                                                                                    | ain Appraiser                                                                                                    |                                                                                            |                                |             |                    |        |
| ppraisals In Prog                                                                                                    | ress                                                                                                    | (11                                                                                        |                                |             |                    |        |
| You can download apprai                                                                                                    | isals to complete them offline<br>d employees.   🙀 🗲                                                                                                    | and upload the completed appraisa                                                          | ils.                           |             |                    |        |
|                                                                                                    |                                                                                                    |                                                                                            |                                |             |                    |        |
| Appraisee                                                                                                    | Appraisal Date 🛆                                                                                                    | Status 🛆                                                                                   | Details                        | Review Appr | aisal              | Delete |
| Current Workers                                                                                                    | Appraisal Date<br>14-Jun-2022<br>minated Workers                                                                                                    | Status A<br>Pending Approval                                                               | Details                        | Review Appr | aisal              | Delete |
| Appraisee Current Workers Ter Completed Appra Filter the list of complete Appraised Appraised A | Appraisal Date<br>14-Jun-2022 minated Workers misals d appraisals using any comb e Last Name, Title, First Name e (22-Jun-2022) Go Clear                                                     | Status A<br>Pending Approval                                                               | e, and Appraisal Purp          | Review Appr | aisal              | Delete |
| Appraisee         Current Workers         Ter         Completed Appra         Filter the list of complete         Appraise         Appraisal Date         Image: Image and the second second secon                                                                                                    | Appraisal Date<br>14-Jun-2022 minated Workers misals d appraisals using any comb e Last Name, Title, First Name e (22-Jun-2022) Go Clear                                                     | Status A<br>Pending Approval                                                               | e, and Appraisal Purp          | Review Appr | aisal              | Delete |
| Appraisee         Current Workers         Ter         Completed Appra         Filter the list of complete         Appraised         Appraisal Date         Image: Complex appraise         Appraisee                                                                                                    | Appraisal Date<br>14-Jun-2022 minated Workers  isals d appraisals using any comb e [Last Name, Title, First Name e [(22-Jun-2022)] Go Clear ] Appraisal Date                                 | Status △         Pending Approval         ination of Appraisee, Appraisal Date         ☑ < | eriod End Date 🛆               | Review Appr | aisal Print Delete | Delete |
| Appraisee         Current Workers         Ter         Completed Appra         Filter the list of complete         Appraise         Appraisal Date         Image: Image and the second second secon                                                                                                    | Appraisal Date<br>14-Jun-2022<br>minated Workers<br>isals<br>d appraisals using any comb<br>e Last Name, Title, First Name<br>e (22-Jun-2022)<br>Go Clear<br>J Appraisal Date<br>01-Jan-2022 | Status △         Pending Approval                                                          | eriod End Date A<br>1-Jan-2022 | Review Appr | aisal Print Delete | Delete |